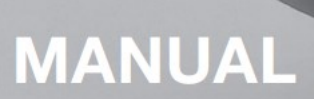

# **PURGE & PRESSURIZATION SMART APP**

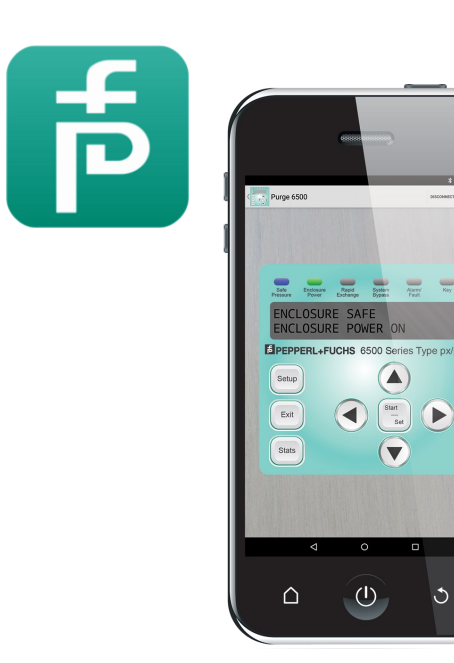

**EPPPERL+FUCHS** 

3

PROCESS AUTOMATION

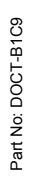

## Contents

| 1.0                                  | Where to download         | 3 |
|--------------------------------------|---------------------------|---|
| 2.0                                  | User Interface Simulation | 4 |
|                                      | 2.1 Using the Simulator   | 5 |
|                                      | 2.2 6500 Series Interface | 5 |
|                                      | 2.3 6000 Series Interface | 6 |
|                                      | 2.4 5500 Series Interface | 6 |
| 3.0 6500 Series Bluetooth Monitoring |                           | 7 |

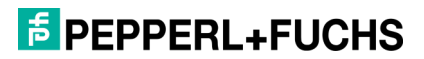

# 1.0 Where to Download

## **Apple Devices**

Download directly from the App store on your Apple iOS device.

Available on iTunes: P+F Purge & Pressurization by PepperI+Fuchs USA iTunes Category: Utilities Compatibility: Requires iOS 8.4 or later. Compatible with iPhone, iPad, and iPod touch. Language: English

## **Android Devices**

Download directly from the Google Play store on your Android OS device

Available on Google Play: P+F Purge & Pressurization by Pepperl+Fuchs USA Apps Category: Tools Compatibility: Requires Android 4.3 and up Language: English

# **BlackBerry Devices**

Download directly from BlackBerry World

**Available on BlackBerry World:** P+F Purge & Pressurization by PepperI+Fuchs USA **Apps Category:** Business Tools **Compatibility:** Supported by all carriers and countries for:

- BlackBerry Leap
- BlackBerry Z10
- BlackBerry Z3
- BlackBerry Z30
- Playbook

Language: English

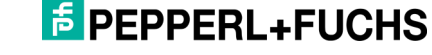

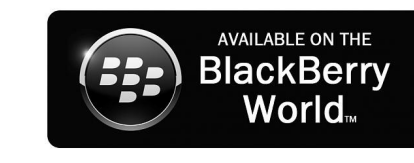

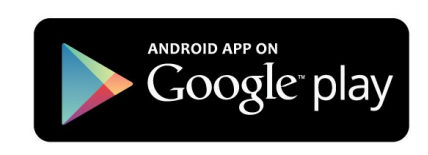

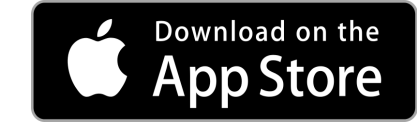

# 2.0 User Interface Simulation

The P+F Purge & Pressurization App allows user to easily learn the features and benefits of the Bebco EPS user interface found on the 6500, 6000 and 5500 Series purge models. This interactive training tool provides step-by-step instructions on how to navigate through the UI menu and program the selected purge model for your particular application.

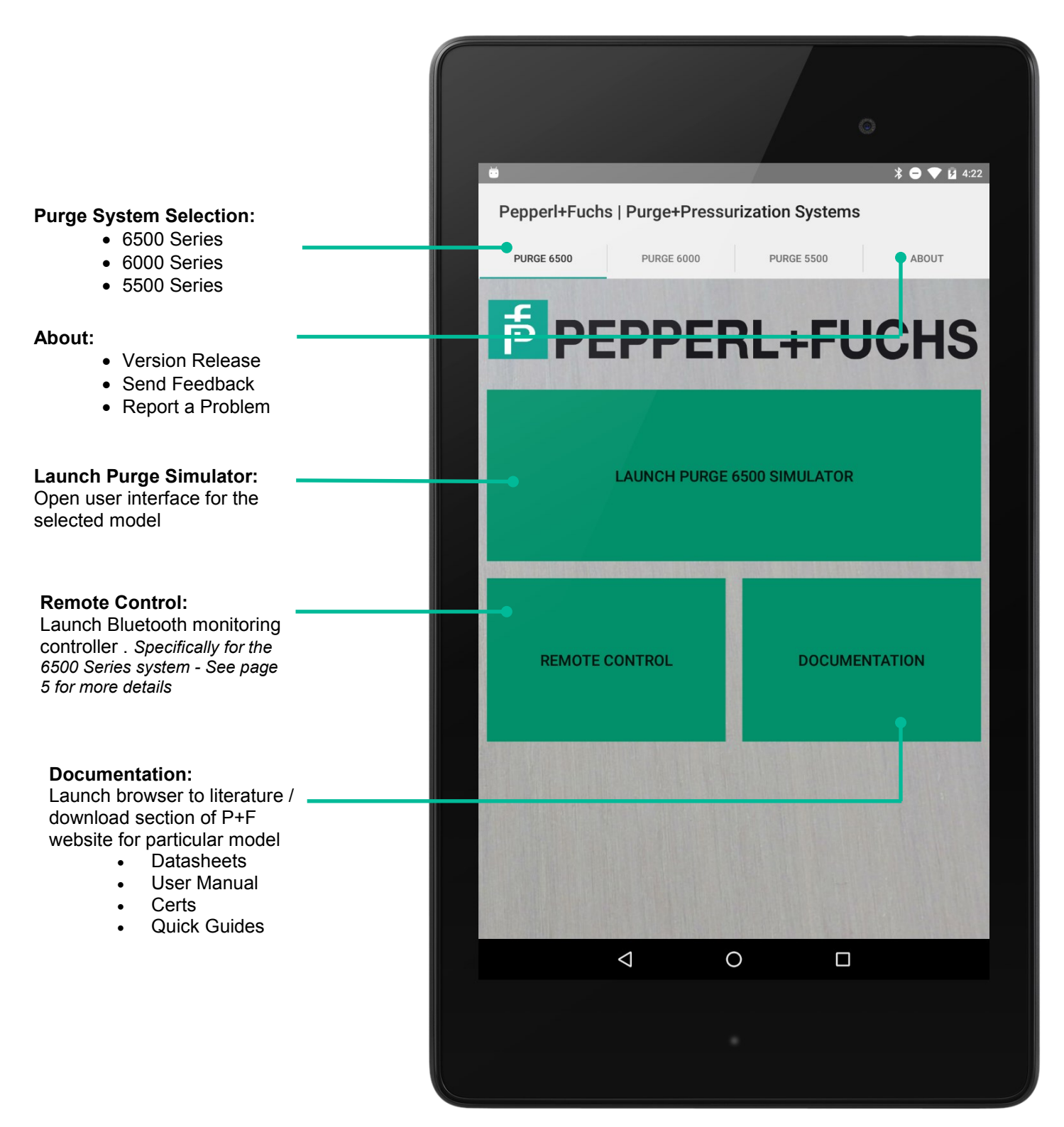

### 2.1 Using the Simulator

Once the desire purge model is selected, users will have access to the full programming menu along with help text that describes each menu option. Here users can access and familiarize themselves with all of the systems purge settings and start up options as if they were using a live purge system control unit such as:

### **Purge Settings**

 Example: Enclosure Volume, Hazardous Environment, Pressure Settings, Timer Settings, Vent Flow Control, Valve Control. Etc.

### **Input Settings**

• Example: Setting up Pressure as an Input, Temperature as an Input

#### Output Functions • Exam

Example: Setting up alarms for over pressure, lost pressure, and temperature.

### **Bypass Controls**

The Training Mode also allows users to **Simulate Actions** which will prompt the App to automatically simulate the programming steps required to access certain menu options including:

**Bypass** 

**Display Revision Number** 

- Initial Setup
- Changing Purge Units
- Set Enclosure Volume

### 2.2 6500 Series

**Access Simulate Actions LED Status Nonfiction** Feature Safe Pressure Alarm / Fault Enclosure Power Kev Rapid Exchange \* 😑 💎 🖬 4:24 System Bypass Pepperl+Fuchs | Purge 6500 Simulator Setup Arrow Keys Purge Settings ENCLOSURE SAFE Language · Cycle through menu options Units Bypass Control ENCLOSURE POWER ON Enter password Input Settings · Bluetooth Settings Cycle through enclosure statistics on FPEPPERL+FUCHS 6500 Series Type px/py Output Settings Factory Restore main operating screen Passwords Bootloader Mode Setup Exit Exit Start / Set Return to main screen / exit parameter Enter / Set selected programming option Stats Stats The enclosure status is "safe", the enclosure is purged and pressurized. Using the up and down Statistics Clear Statistics arrow keys the internal pressure of the system and Current Alarm (s) Clear Fault the actual flowrate are displayed. • P+F 6500 Rev. Last Alarm Current Fault Settings Last Fault Information  $\triangleleft$ 0 П Detailed information relating to the active parameter / screen selected within the , program menu.

### **Purge Series Simulation**

### 2.3 6000 Series

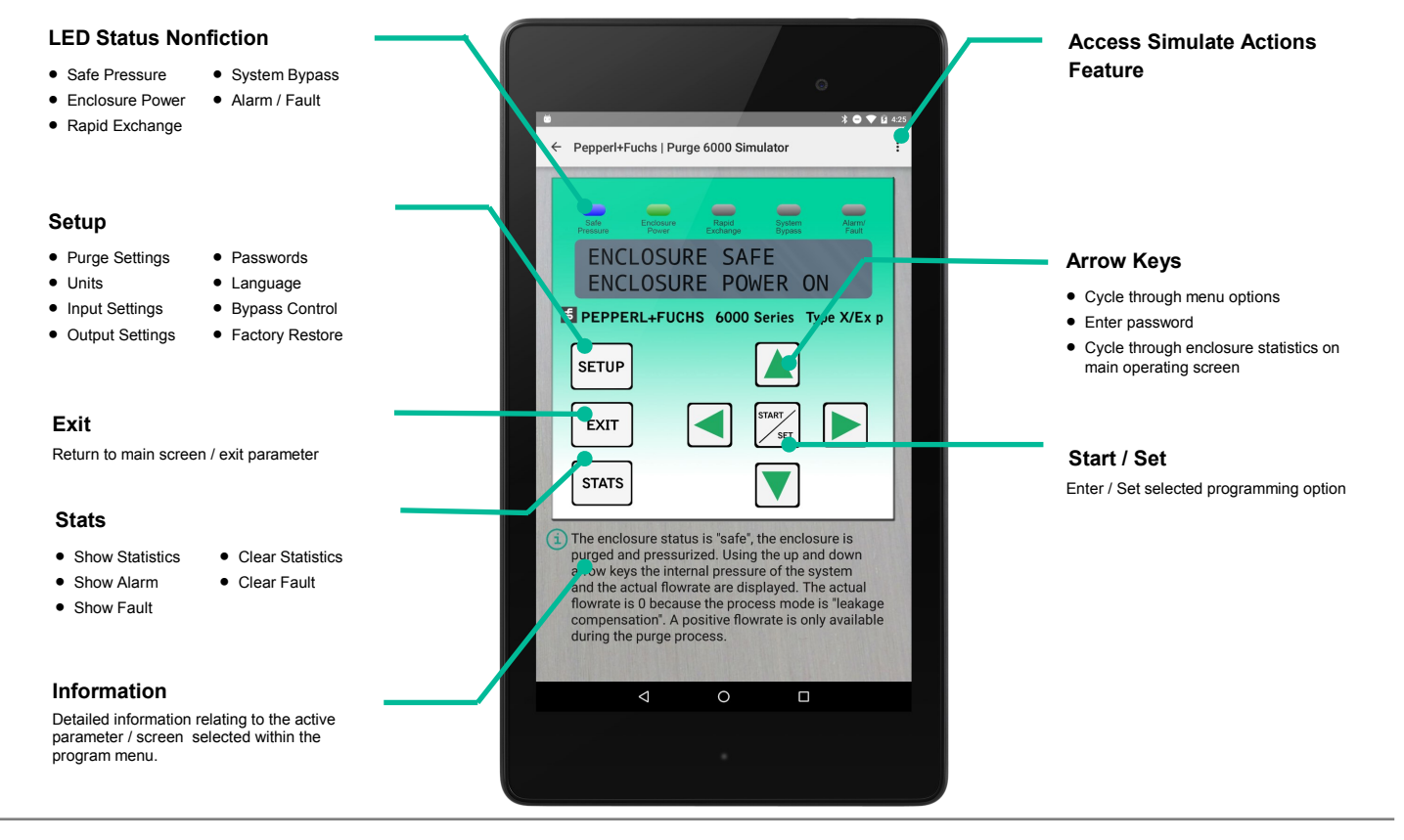

### 2.4 5500 Series

#### **LED Status Nonfiction**

- K1 Enclosure Power on
- K2 Aux Contact on • P/SV - Safe
- Enclosure Pressure /

#### Setup

- Enter Program Tree (hold 5 secs)
- Purge Program
- Purge Time Enclosure Pressure

• Leakage /

Hysteresis

 Bypass Units Points (P1 - P4)

٠

· Enter / set selected programming option

Temperature

Valve or Aux

Contact)

. Settings (Digital

Valve on

PT100 Fault

System Bypass

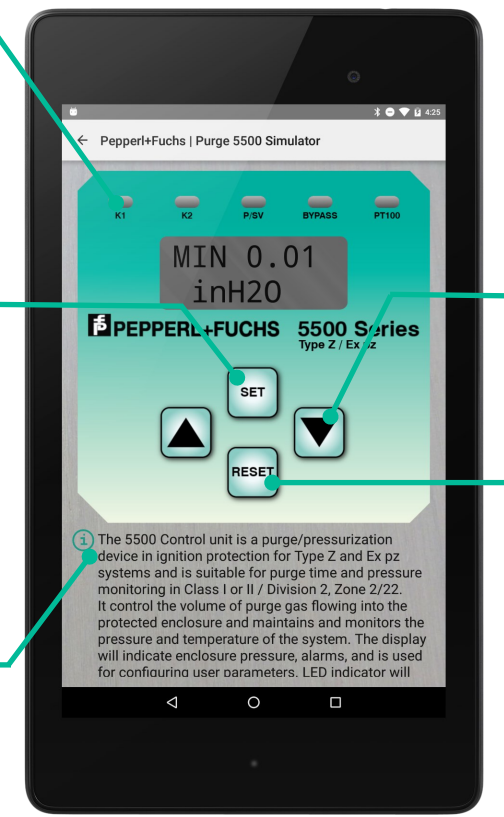

#### Arrow Keys

- Cycle through menu options
- Enter password
- · Cycle through enclosure statistics on main operating screen

#### Arrow Keys

- Exit parameter
- Reset power (hold 5 secs.)

#### Information

Detailed information relating to the active parameter / screen selected within the program menu.

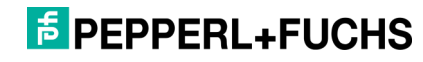

## 3.0 Bluetooth Connectivity for 6500 Series Monitoring and Control

### **Connecting a Device to Control Unit**

1) Enable Bluetooth on the 6500 Control Unit

Programming Steps: Setup > Bluetooth Settings > Bluetooth Enable > YES

2) Select Remote Control on the 6500 Series home screen.

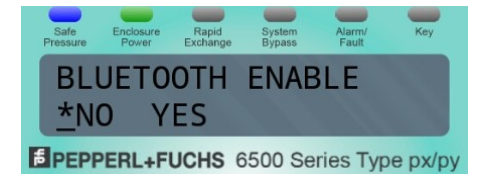

EMOTE CONTROL

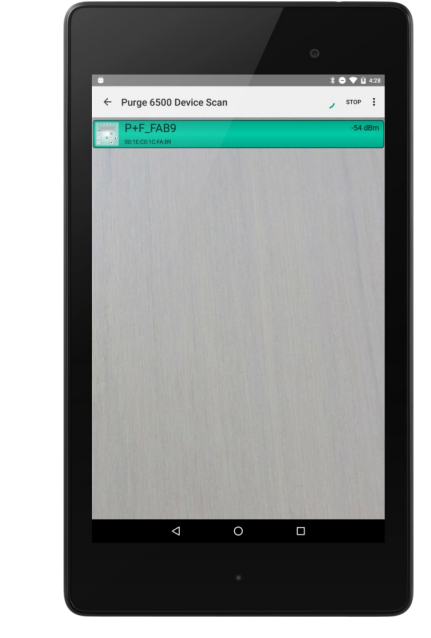

3) The Device Selection Screen will automatically scan for Bluetooth enabled control units and will list all devices found within range. This screen will show control unit details including:

### Friendly Device Name:

Displays the friendly name given to each 6500. Will always be 'Purge6500\_XXXX' where XXXX is the last 4 digits of the Hardware ID..

#### Hardware ID:

Displays the MAC address of the Bluetooth Adapter in the UIC. Each Purge 6500 will have a different Hardware ID, which will never change (unless the UIC is replaced).

### **RSSI**:

This number is the signal strength of the Bluetooth device. This number is expressed in decibels from 0 to -120db and the closer it is to zero, the stronger the signal is

NOTE: To refresh the App's Bluetooth device search, select the menu button at the top right of the App screen.

4)

Select which 6500 Series control unit you would like to connect to and to active the **User Interface Screen** display.

NOTE: Just like accessing the user interface on the physical unit, users will be required to enter a password before accessing the programming menu.

After the control unit's password is entered, the Remote Control function will now directly emulate the user interface allowing users to remotely access the programming menu options identical to the physical control unit.

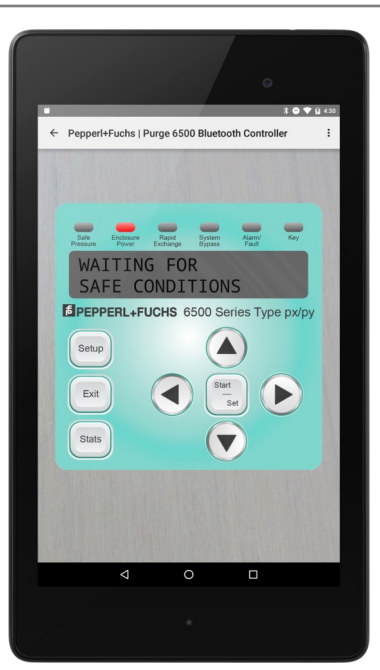

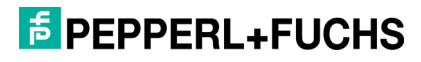